## Windows10に関する注意事項

次期OS「Windows10」の予約画面が表示されることがあります。<u>佐賀県電子入札システム</u> <u>は現在「Windows10」へ対応しておりません。そのため予約を行わず「Windows10」公開後</u> <u>も佐賀県電子入札システムが対応するまではアップグレードを行わないようご注意ください。</u>

「Windows10」のアップグレードについては下記マイクロソフト社の案内をご確認ください。 ・マイクロソフト社 Windows10 Q&A <https://www.microsoft.com/ja-jp/windows/windows-10-faq>

(参考)

(1)「Windows10」予約の案内について

「Windows10」は Windows 7 SP1、Windows 8.1 Update をご利用の端末を対象に案 内されています。アップグレードの対象となる端末においてタスクバーの右端に表 示される小さな Windows アイコン (<sup>11)</sup>) をクリックすると、アップグレードの予約 をするための手順が表示されます。

(2) 予約の取り消しについて

すでにアップグレードの予約を実施した端末においては、下記手順にて予約を取 り消すことができます。

- ①タスク バーの右端に表示される Windows 10 を入手アプリ アイコン (Windows アイコン)を右クリックします。
- ②[アップグレード ステータスのチェック]を選択します。
- ③[予約の取り消し]を選択します。

以上